# BME nyílt nap 2020

Tudnivalók az Építőmérnöki Kar élő eseményéhez történő csatlakozásról

Az Építőmérnöki Kar a 2020 évi nyiltnapját az interneten keresztül, online formában tartjuk. Ez egy ún. élő esemény, amely során informatikai eszközök - elsősorban számítógép, tablet vagy mobiltelefon - segítségével vesszük fel és tartjuk egymással a kapcsolatot. Az elhangzó információkat élő kép és hang formájában követni tudják a számítógép képernyőjén, a tájékoztatót követően kérdéseket tehetnek fel, melyeket mindenki előtt igyekszünk megválaszolni. Az ilyen élő eseményeket az oktatásunkban is használjuk, eszköze a Microsoft Teams informatikai rendszer, egy-egy előadáshoz akár több ezer résztvevő is tud csatlakozni.

Az élő eseményhez való csatlakozáshoz elsősorban az **asztali számítógépet** javasoljuk, hiszen ott nincs szükség valamennyi résztvevő esetében a **Teams rendszer** telepítésére, a csatlakozáshoz elegendő egy szokásos böngésző (Firefox, Chrome, Edge, Explorer, stb.). Okostelefon esetében viszont mindenképpen telepíteni kell a **Teams mobil alkalmazást**. A következőkben az asztali számítógépes, illetve az okostelefonnal történő csatlakozás lépéseit ismertetjük.

Az eseményhez való csatlakozáshoz az esemény csatlakozási linkje szükséges. A különböző napokra meghirdetett eseményeket ugyanazzal a linkkel érhetitek el. Az esemény lezárása után felmerülő kérdésekkel kérjük, hogy a megadott kapcsolattartó személyt keressék.

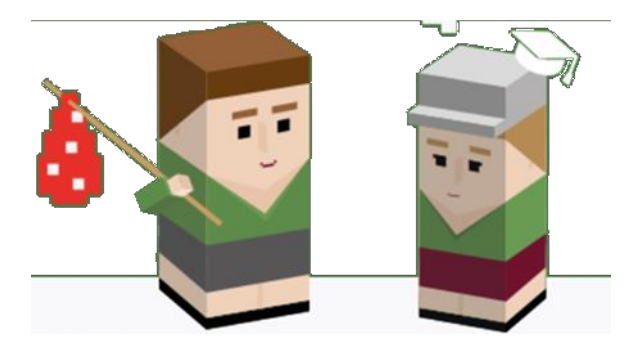

## I.) CSATLAKOZÁS ASZTALI SZÁMÍTÓGÉPRŐL

#### 1. lépés: Kapcsolódás az eseményhez I.

A csatlakozáshoz szükséges linket a regisztrációjuk során megadott email címre küldjük el a rendezvény előtt 24-48 órával. Az emailben kapott, vagy egyéb módon közétett linkre kattintva az alábbi képernyő jelenik meg, ahol válasszuk a "*Folytatás ebben a böngészőben*" lehetőséget. Az alábbi példában **9** *Microsoft Chromium* böngészőt használtuk, de a többi népszerű böngésző esetén is hasonló képernyő lesz látható.

A csatlakozási link az összes meghirdetett programra érvényes, amennyiben több nap szeretnél csatlakozni, mindig ugyanezt a linket kell használnod.

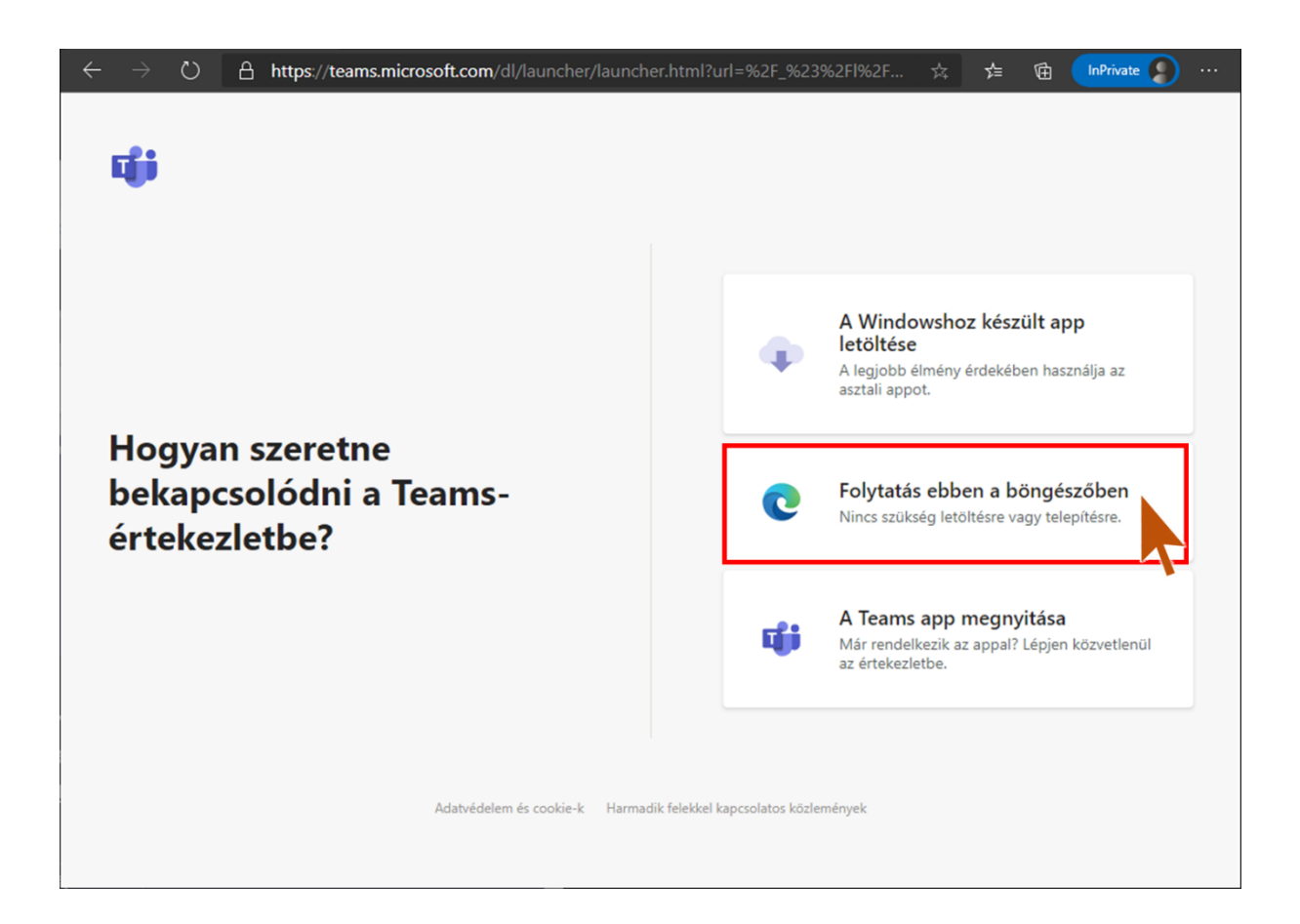

#### 2. Lépés: Kapcsolódás az eseményhez I. (mikrofon és kamera engedélyezése - Opcionális)

A következő ablakon tudjuk engedélyezni a **mikrofon** és/vagy a **kamera** használatát. A csatlakozásnak <u>NEM feltétele ezen eszközök engedélyezése</u>, illetve később is bekapcsolhatók. A mikrofon használata csak abban az esetben ajánlott, ha élőben szeretnénk kérdezni az esemény előadóitól. A kamera használatát alapból nem javasoljuk, mert jelentősen csökkentheti a rendelkezésre álló sávszélességet.

Amennyiben nem szeretné engedélyezni a hardvereszközök használatát, akkor az 'x'-re kattintva zárja be a felugró ablakot, vagy kattintson a *"letiltás*" gombra. Viszont a későbbiekben ezt már csak újbóli csatlakozásnál tudja engedélyezni, ha mégis szükséges lenne.

| ÷ | $\rightarrow$ | U | 🛆 https://teams.microsoft.com/_#/l/meetup-join/19:7f093f012146 🏡 ≴ 🖻 🕼                                                                                                    |
|---|---------------|---|----------------------------------------------------------------------------------------------------|
|   |               |   | oft.com engedélyt kér a következőhöz:<br>Mikrofon használata<br>Kamera használata<br>Engedélyezés<br>Letiltás                                                                         |
|   |               |   | Az <u>Engedélyezés</u> elemet választva engedélyezheti, hogy<br>a Microsoft Teams hívásokhoz és értekezletekhez<br>használja eszköze mikrofonját és kameráját ebben a<br>böngészőben. |
|   |               |   | Ha ezt teszi, egy pillanatra bekapcsoljuk az eszközeit, hogy beállítsuk óket.                                                                                                    |
|   |               |   | A jobb felhasználói élmény érdekében töltse le az asztali alkalmazást.                                                                                                    |

#### 3. Lépés: Kapcsolódás az eseményhez II.

A következő ablakon tudjuk megadni, hogy "*Névtelen bekapcsolódás*"-sal kapcsolódjunk az eseményhez. Ebben az esetben a csatlakozáshoz nem szükséges semmiféle regisztráció. A nevünket a "*Név megadása*" mezőbe tudjuk beírni. Az online eseményen ezzel a névvel fogtok látszani.

Ezen a képernyőn is van lehetőség a kamera és a mikrofon KI, illetve BEkapcsolására. **Kérjük, hogy az eseményhez való csatlakozáskor a MIKROFONT és a KAMERÁT is kapcsoljátok ki.** Az értekezlet alatt, amennyiben lesz kérdésetek, visszatudjátok kapcsolni ezeket az eszközöket. Az alábbi képernyőn a mikrofon és a kamera is be van kapcsolva.

| ÷ | Ü | ß | https://teams.microsoft.com/_#/pre-join-calling/19:7f093f0 🔱 🌣                         | 存 🖻 | InPrivate 👂 |  |
|---|---|---|----------------------------------------------------------------------------------------|-----|-------------|--|
|   |   |   | Hang- és videobeállítások kiválasztása ehhez az eseményhez:<br><b>Értekezlet</b>       |     |             |  |
|   |   |   |                                                                                        |     |             |  |
|   |   |   | Név megadása Csatlakozás                                                               |     |             |  |
|   |   |   | Kamera és mikrofon<br>KI/BE kapcsolása                                                 |     |             |  |
|   |   |   | Egyéb csatlakozási lehetőségek                                                         |     |             |  |
|   |   |   | が Hang kikapcsolása 🖇 Telefonon keresztüli hang                                        |     |             |  |
|   |   |   | A jobb felhasználói élmény érdekében jelentkezzen be vagy töltse le az asztali verziót |     |             |  |

## 4. Lépés: Kapcsolódás az eseményhez III.-

Ezt követően már a közvetítést láthatjuk. **Ha még nem indult el a közvetítés**, akkor a következő képernyőt látjuk. Semmi további teendő nincs, csak várni kell, hogy elinduljon a közvetítés. A közvetítések az előre meghirdetett ütemterv szerint kezdődnek.

| ÷ | $\rightarrow$ | U | A    | https://teams.microsoft.com/_#/pre-join-calling/19:7f093f0 🖟 🏂 🖆 🕼 🕼                                  |
|---|---------------|---|------|----------------------------------------------------------------------------------------------------|
|   |               |   |      | Bezárás                                                                                               |
|   |               |   |      | Az értekezlet indulásakor értesítjük a résztvevőket arról, hogy várakozik.                            |
|   |               |   | Ha Ö | n a szervező, vagy a meghívás az Ön munkahelyéről vagy iskolájából érkezett, kérjük, jelentkezzen be. |
|   |               |   |      |                                                                                                    |
|   |               |   |      |                                                                                                    |
|   |               |   |      |                                                                                                    |
|   |               |   |      |                                                                                                    |
|   |               |   |      | 「酒 (●) 炎 (●) 5 <sup>3</sup> 3 2 - Realtek High Definitio                                              |
|   |               |   |      |                                                                                                    |
|   |               |   |      |                                                                                                    |
|   |               |   |      |                                                                                                    |
|   |               |   |      |                                                                                                    |
|   |               |   |      |                                                                                                    |
|   |               |   |      |                                                                                                    |

Amint elindul a közvetítés már azt fogjuk látni. Az alsó sávban a közvetítés alatt KI, illetve BE tudjuk kapcsolni a kamerát és a mikrofont. Az esemény végén pedig a piros telefonnal tudunk kilépni.

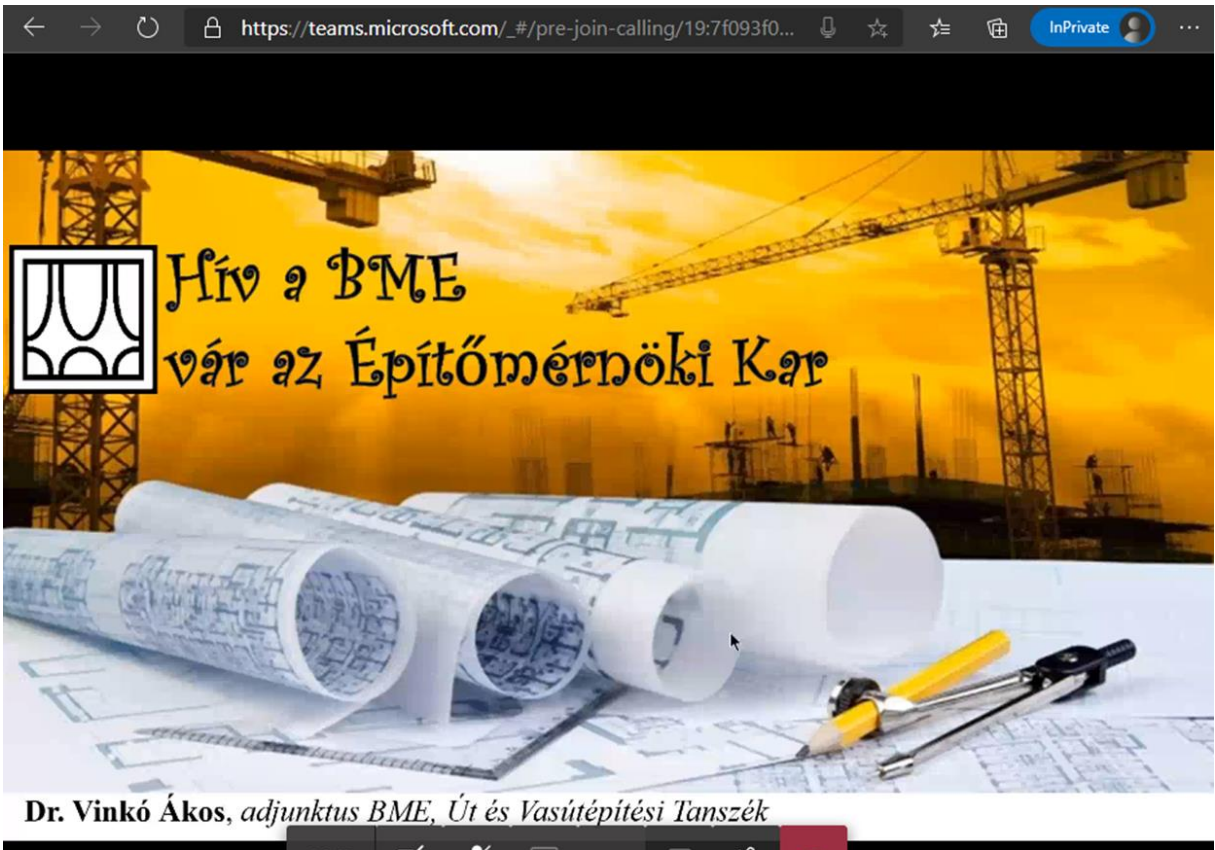

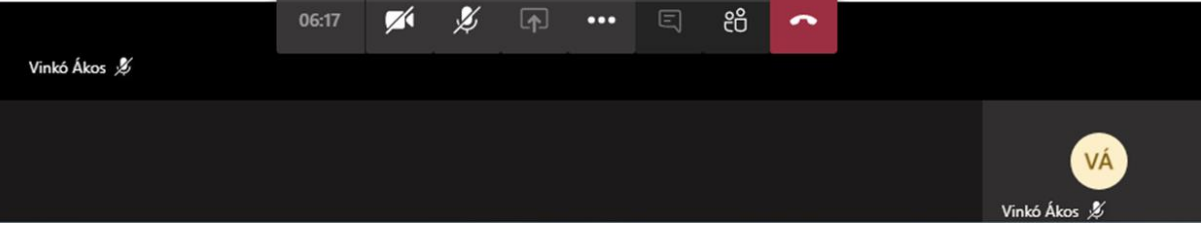

Amennyiben az esemény alatt kérdésetek merül fel, azt az alábbi módon tehetitek fel. Kattintsatok a képernyő alsó részén megjelenő sávban a három vizszíntes pontra, majd válasszátok a "*Raise hand*" opciót. Ezzel a virtuális kézfeltétellel jelzitek, hogy kérdésetek van. Az előadó ezt látni fogja és megadja a szót nektek. Ekkor érdemes bekapcsolni a mikrofont és élőben kérdezhettek. Az esemény alatt üzenetküldésre nincs lehetőség.

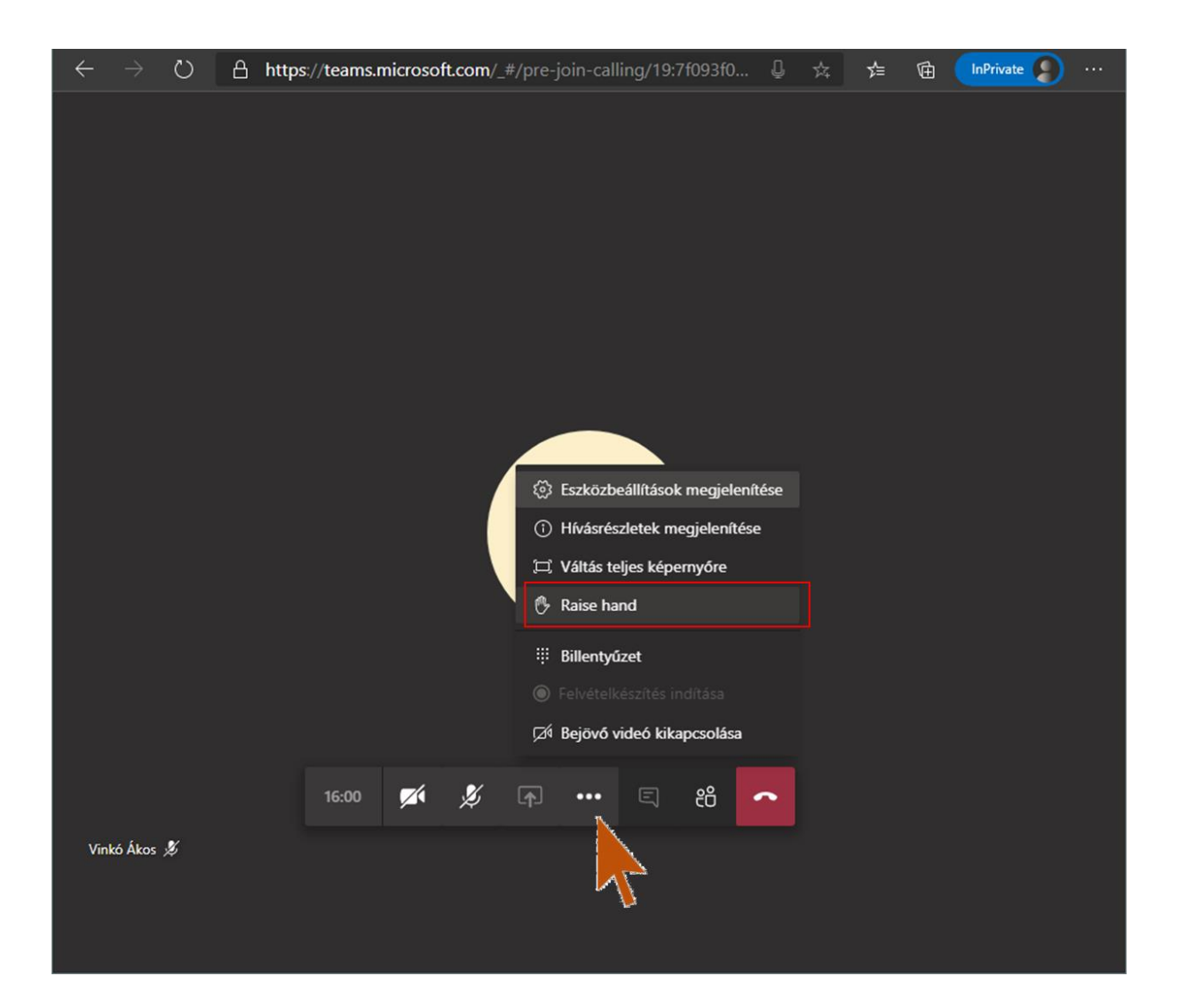

## II.) CSATLAKOZÁS OKOSTELEFONRÓL

Az alábbiakban Android operációs rendszerű okostelefon esetén mutatjuk be a csatlakozás lépéseit. Az egyéb mobilplatformok esetén is hasonlóan kell eljárni, figyelembevéve a platform sajátosságait.

## 1. Lépés: Microsoft Teams mobilalkalmazás telepítése

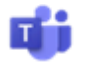

Az okostelefonunkon futó operációs rendszerünk szerinti áruházból telepítsük fel a Microsoft Teams alkalmazást. Az alkalmazás telepítése nélkül nem lehet csatlakozni, viszont az alkalmazásban külön regisztráció nem szükséges.

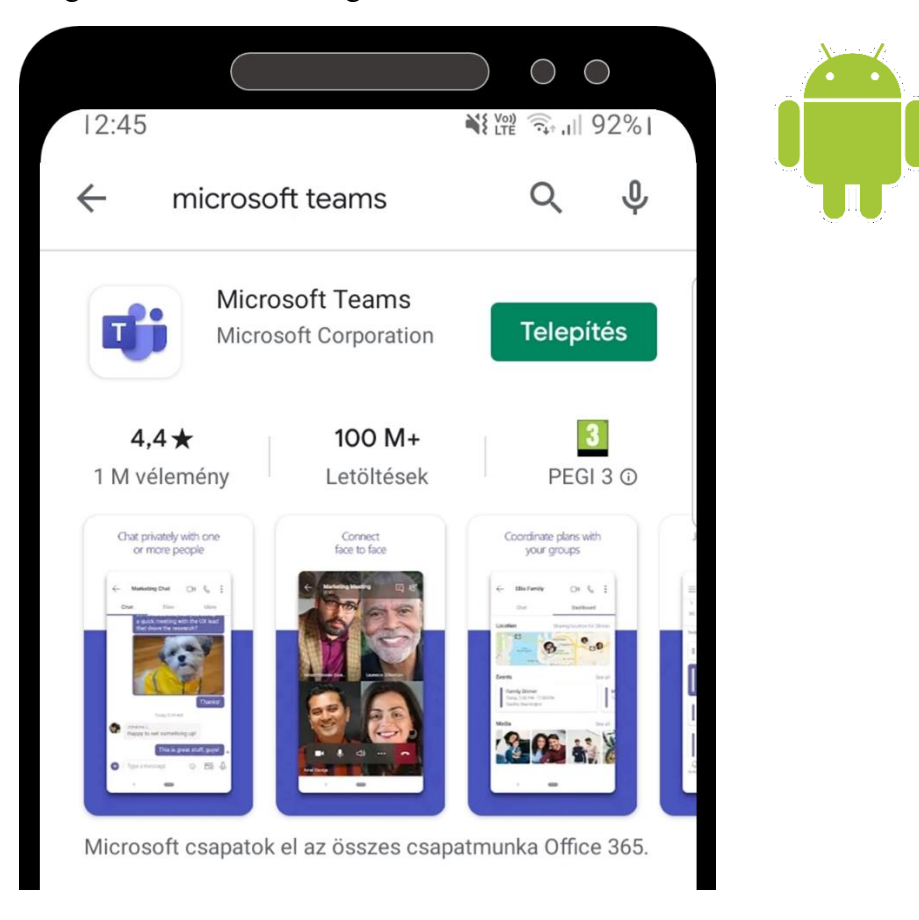

Miután a telepítés befejeződött, további teendő nincs. A Microsoft Teams program által felkínált regisztráció nem szükséges a programunkon való részvételhez.

## 2. Lépés: Kapcsolódás az eseményhez I.

Az eseményhez kapott csatlakozási linkre "kattintva", válasszuk a **Ms Teams t** mobilalkalmazást a megnyításhoz, majd az alábbi képernyő jelenik meg a telefon kijelzőjén, ahol válasszuk a "*Csatlakozás értekezlethez*" lehetőséget.

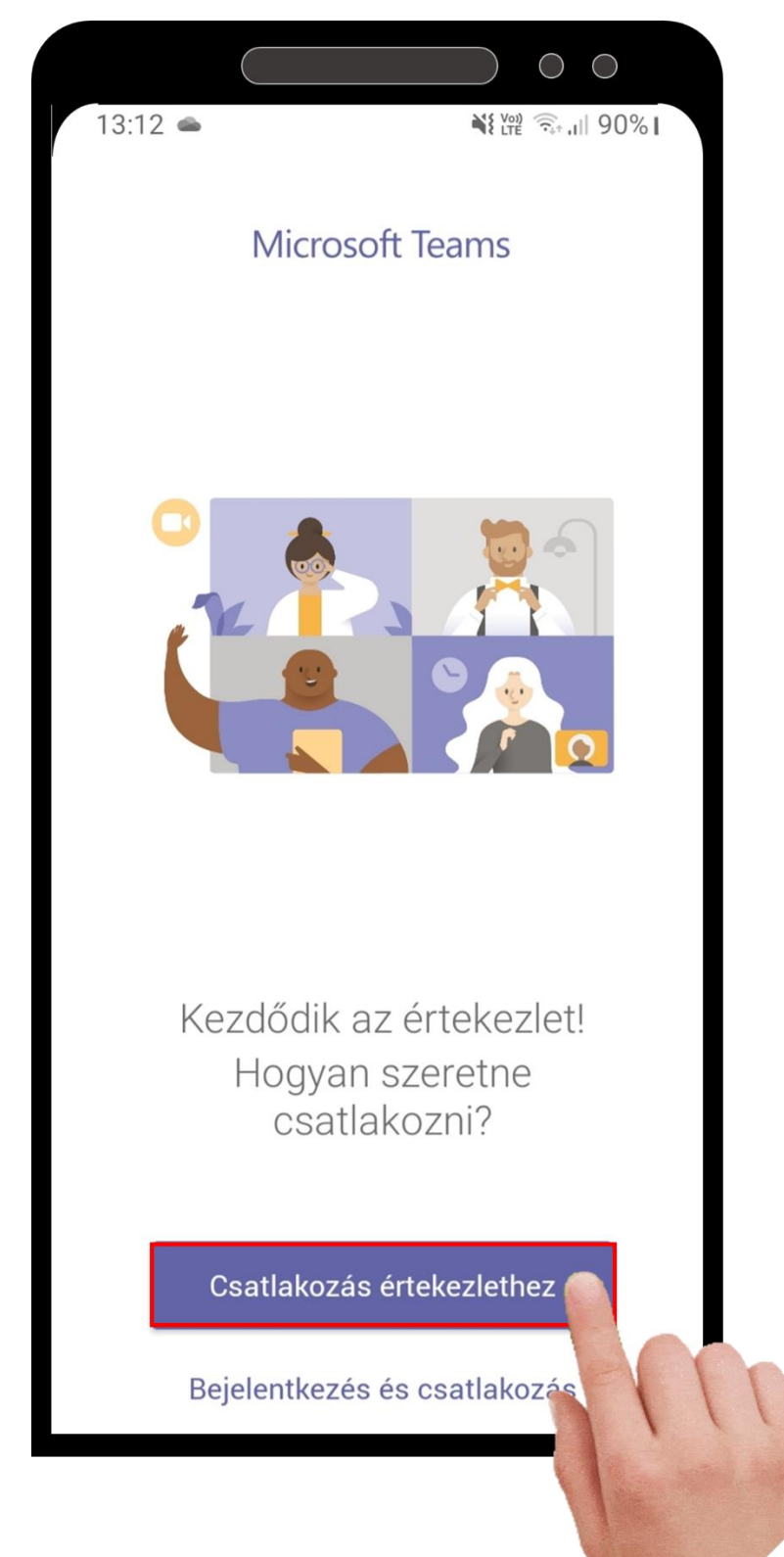

#### 3. Lépés: Kapcsolódás az eseményhez II.

A következő ablakban meg kell adni egy tetszőleges nevet. Ez név fog megjelenni, amennyiben használjátok a chat-et, azaz kérdést raktok fel az előadó(k)nak. Ezután válasszátok ismét a "*Csatlakozás értekezlethez*" lehetőséget.

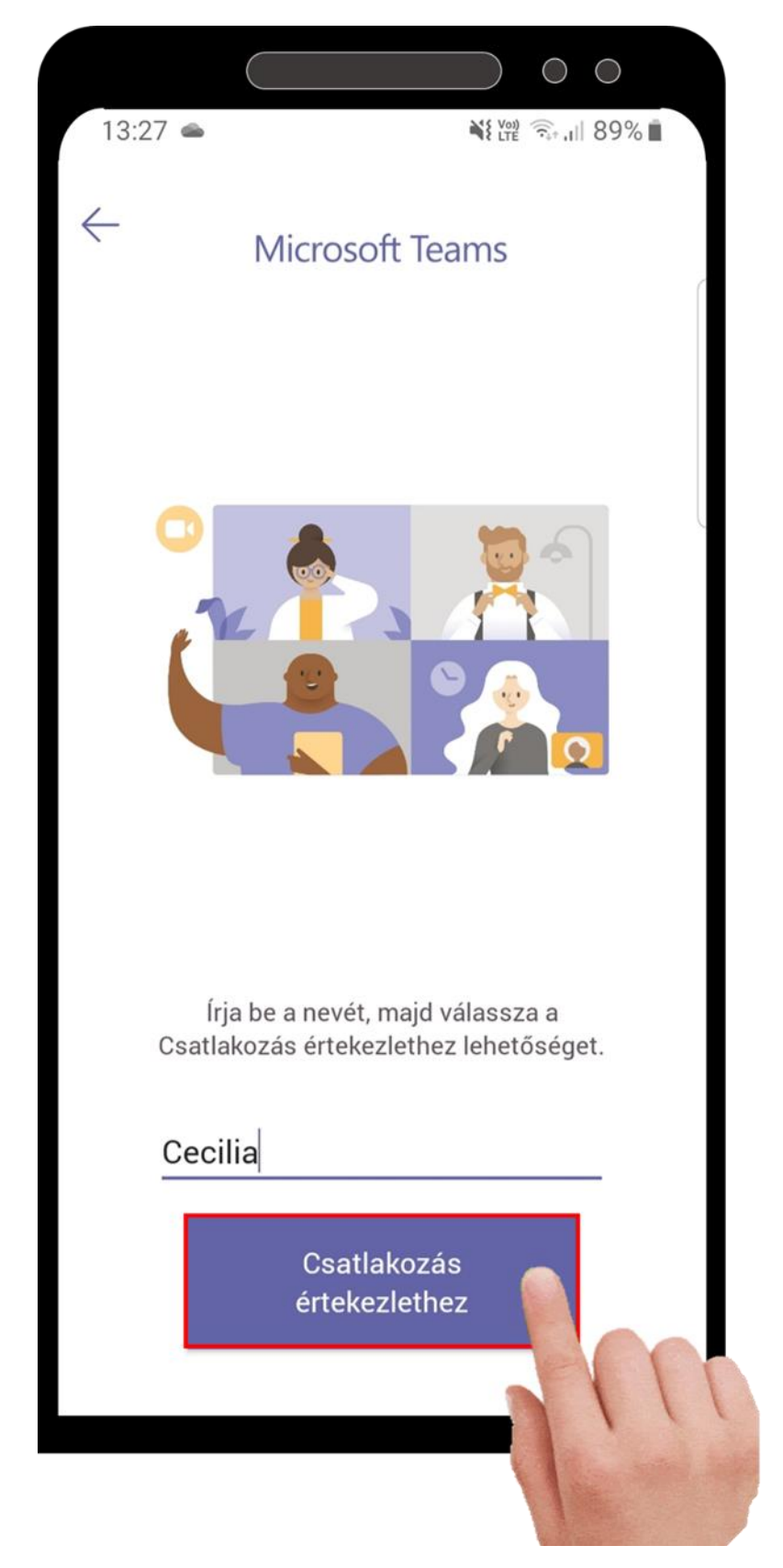

## 4. Lépés: Lehetőségek az élő esemény alatt - Kérdések és válaszok

A belépés után ugyanazok a lehetőségek állnak rendelkezésre, mint az asztali géppel való csatlakozás esetén. Az eseményből a piros telefonnal tudsz kilépni.

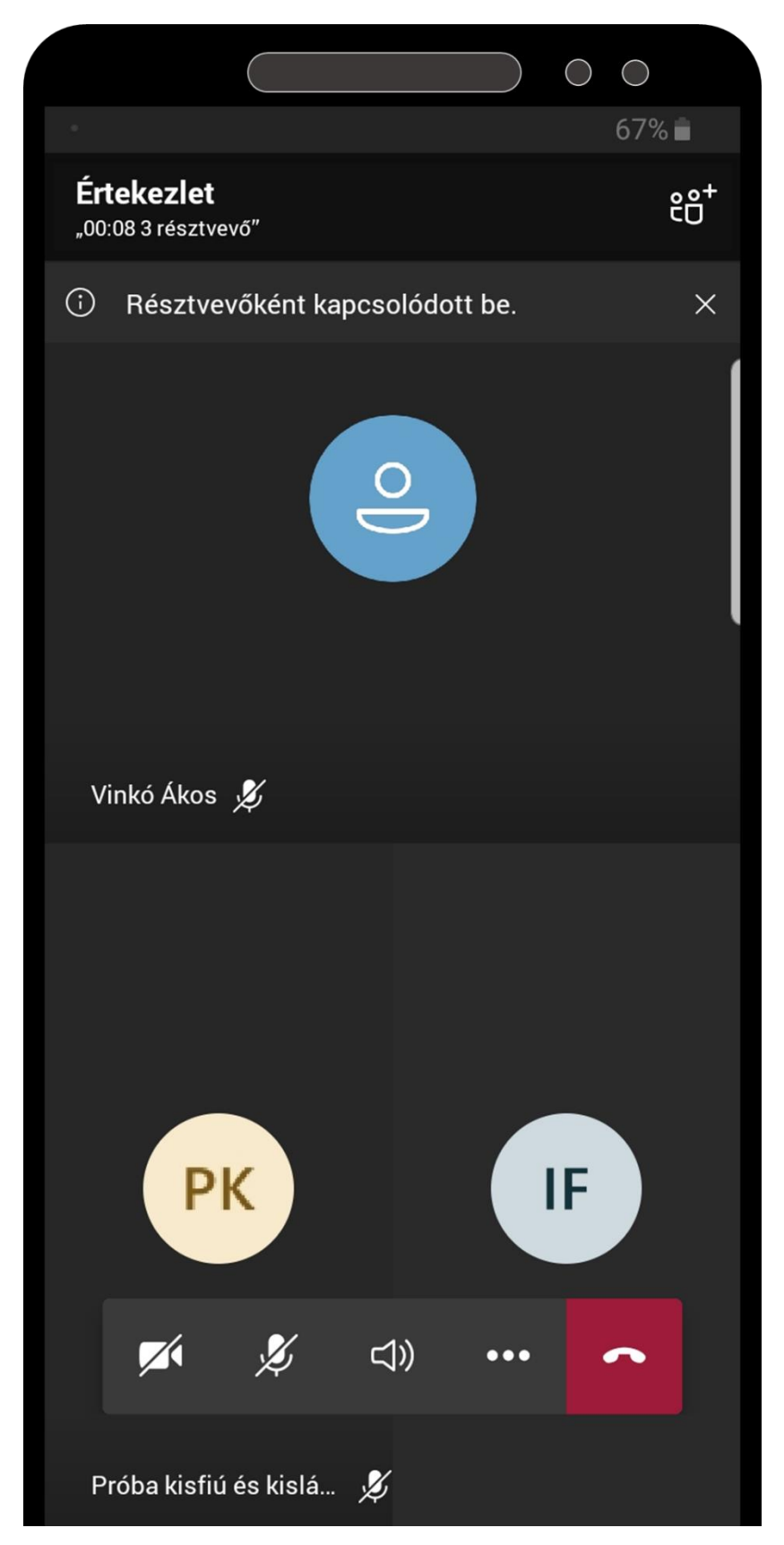